# 上海高校示范性课堂教学展示平台

学校管理员-操作说明

目录

| . 3 |
|-----|
| . 3 |
| . 3 |
| . 4 |
| . 5 |
| •   |

# 1.编写目的

本平台经过一定规划与测试,为了让学校管理员在第一次使用时可以快速上手操作,特地编写此平台学校管理员操作手册。

## 2.操作步骤

2.1 **登录** 

网址: <u>https://sfkt.seewo.com/admin</u> (账号和密码请查看您的邮箱) 点击"平台系统链接"输入"账号""密码"输入验证码登录"示范课程活动系统"

| 示范课      | 程活动系统    |
|----------|----------|
| 请输入账号    |          |
| 青蝓入账号    |          |
| 请输入密码    |          |
| 青輸入密码    |          |
| 请输入图形验证码 | - during |
|          | 登录       |

# 3.推荐汇总表

### 3.1 新增汇总表:

操作说明:点击右上角"新增"上传附件:盖章附件三扫描版 PDF(学校名称-文件名称) 编辑文本格式框内容:课程名称 课程负责人 教师职称 学科门类(下拉选择)手机号码 邮 箱地址 操作:点击保存之后,在下一个页面点击提交。

| d                                        | 盖章附件三拍 | 扫描版pdf     | (学校名称 | 称-文件名     | 称):   |    |
|------------------------------------------|--------|------------|-------|-----------|-------|----|
|                                          | 上传附件   |            |       |           |       |    |
| ä表:                                      | -      |            |       |           |       |    |
| 段名称                                      | 環程负责人  | etrositios | \$HU# | 手机 (1162) | el IS | 操作 |
|                                          |        |            |       |           |       |    |
| KAD DER                                  |        |            |       |           |       | 新増 |
| wh m m m m m m m m m m m m m m m m m m m | 审核状态   | 不通过        | 聖由    | 报名信息      | 操作    | 新遣 |

4.教师管理

### 4.1 搜索:

关键字搜索

### 4.2 新增:

姓名 手机号 邮箱 课程名称 学科名称 (下拉选择) 职称

| *姓名    |     |   |
|--------|-----|---|
| * 手机号  |     |   |
| *邮箱    |     |   |
| *课程名称  |     |   |
| * 学科名称 | 请选择 | ~ |
| * 职称   |     |   |
|        | 保存  |   |

#### 4.3 教师管理-列表项

姓名 学校 职称 手机号码 邮箱 学科门类 教师提交进度 (分子/分母) 操作 (编辑修改教

师用户账号、冻结)

| 列表              |             |            |             |           |      |          | as t           | • |
|-----------------|-------------|------------|-------------|-----------|------|----------|----------------|---|
| 218             | 940         | 肥終         | 手机导展        | 6530      | 学和门类 | 教师提交进度   | 12/1           |   |
| 1000            | 10000-0     | 100        | 1000        | -         | 100  | 171      | <b>555</b> 354 |   |
|                 |             |            | 共1条 10张/页 - | (1) 應注[]页 |      |          |                |   |
|                 |             |            |             |           |      |          |                |   |
|                 |             |            |             |           |      |          |                |   |
| * <del>账号</del> |             |            |             |           |      |          |                |   |
|                 |             |            |             |           |      |          |                |   |
|                 |             |            |             |           |      |          |                |   |
| 密码              | •••••       |            |             |           |      |          |                |   |
|                 |             |            |             |           |      |          |                |   |
| <b>施计 宓</b> 矼   |             |            |             |           |      |          |                |   |
| 咽风雪阳            |             |            |             |           |      |          |                |   |
|                 |             |            |             |           |      |          |                |   |
|                 | 保存          |            |             |           |      |          |                |   |
|                 |             |            |             |           |      |          |                |   |
|                 |             |            |             |           |      |          |                |   |
|                 |             |            |             |           |      |          |                |   |
| 美机岛             |             | 藏約         | 28/1#       | 教師提       | 心讲院  | 授作       |                |   |
|                 |             |            |             |           |      |          |                |   |
|                 |             |            | 四子系         | 1/1       |      | 996 25:0 |                |   |
|                 | 共1条 10条/页 < | 1 > 前往 1 页 |             |           |      |          |                |   |
|                 |             |            |             |           |      |          |                |   |
| 0 确实实法制         |             | ×          |             |           |      |          |                |   |
| - MAEIGUHE      | 取消          | -          |             |           |      |          |                |   |
|                 | -508        |            |             |           |      |          |                |   |
|                 |             |            |             |           |      |          |                |   |

# 5.作品管理

#### 5.1 搜索条件:

教师名称 学校名称 学科名称 审核状态 (未审批、已通过、未通过)

| 授政   |         |           | 48 |
|------|---------|-----------|----|
| 教师姓名 |         | 学校后期 学科名称 |    |
| 审核状态 | - R016  |           |    |
|      | 未审批     |           |    |
| 列表   | 已過过 未逝过 |           |    |

#### 5.2 作品管理-列表项

ID 教室名称 学校名称 课程名 操作(查看教师提交作品)

| 列衷 |      |        |     |    |
|----|------|--------|-----|----|
| 嫁号 | 救师姓名 | 学校名称   | 课程名 | 操作 |
| 1  | 张邈月  | 华东理工大学 | 地陡  | ±₩ |
|    |      |        |     |    |

共1条 10条/页 ∨ < 1 > 前往 1 页

## 5.3 作品管理-列表项操作: 查看教师提交作品详情

| 序号印  | 3                                                   |   |
|------|-----------------------------------------------------|---|
| 数顺姓名 | 0.001                                               |   |
| 学科门类 | 875                                                 |   |
| 课程名称 | 1021                                                |   |
| 教学视频 | • 0:00 / 0:51 • • • • • • • • • • • • • • • • • • • |   |
| 教学设计 | 下板数字设计                                              |   |
| 作品描述 |                                                     | ŀ |
| 个人题片 | Contraction of the second                           |   |
| 个人介绍 |                                                     |   |
|      |                                                     |   |